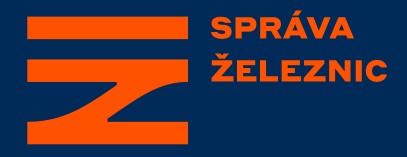

# Návod pro dokončení registrace v Aukčním systému Správy železnic, státní organizace

Odbor prodeje a pronájmu

14.06.2022 (v\_1)

## Zahájení registrace uživatele

Registraci uživatele zahájí odpovědná osoba Správy železnic, státní organizace, a to vyplněním základních údajů o zájemci o účast ve veřejné soutěži s elektronickou aukcí. V případě prodejní aukce se zadají údaje, které zájemce zašle v rámci tzv. doložení splnění kvalifikačních kritérií.

# K dokončení zahájené registrace je zájemce vyzván automatizovaným emailem:

From: E-ZAK Sprava zeleznic - aukce realit <<u>aukcerealit@spravazeleznic.cz</u>> Sent: Monday, May 2, 2022 12:26 PM To: jan.novak@osoba.cz Subject: Dokončení registrace v aukčním systému E-ZAK

### Dokončení registrace

#### Dobrý den,

účastník/organizace "Jan Novák" byla zaregistrována do aukčního systému E-ZAK na adrese https://aukcerealit.spravazeleznic.cz. Po kliknutí na odkaz níže si můžete nastavit přihlašovací údaje do systému a dokončit registraci.

nastavit přihlašovací údaje do systému

----

Zpráva byla vygenerována automatizovaným systémem, prosíme, neodpovídejte na ni.

## Pokračování v registraci uživatele (1/4)

Pro pokračování a dokončení zahájené registrace zájemce umístí kurzor myši (∖≥) na text <u>nastavit přihlašovací údaje do</u> systému a stiskne levé tlačítko myši ().

From: E-ZAK Sprava zeleznic - aukce realit <<u>aukcerealit@spravazeleznic.cz</u>> Sent: Monday, May 2, 2022 12:26 PM To: <u>jan.novak@osoba.cz</u> Subject: Dokončení registrace v aukčním systému E-ZAK

#### Dokončení registrace

Dobrý den,

----

účastník/organizace "Jan Novák" byla zaregistrována do aukčního systému E-ZAK na adrese https://aukcerealit.spravazeleznic.cz. Po kliknutí na odkaz níže si můžete nastavit přihlašovací údaje do systému a dokončit registraci.

nastavit přihlašovací údaje do systému

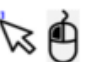

Zpráva byla vygenerována automatizovaným systémem, prosíme, neodpovídejte na ni.

## Pokračování v registraci uživatele (1/5)

Po stisknutí levého tlačítka myši nad textem <u>nastavit přihlašovací údaje</u> <u>do systému</u> je zájemci zobrazeno okno internetového prohlížeče a otevře se internetová adresa, na které dokončí svou registraci:

| ← | $\rightarrow$ | G |            | aukc                  | erealit.   | sprava                                            | zelezni                                               | c.cz/regi                                | ist          | race_sign.html                                   | Q            | Ê          | ☆               | *    |  |
|---|---------------|---|------------|-----------------------|------------|---------------------------------------------------|-------------------------------------------------------|------------------------------------------|--------------|--------------------------------------------------|--------------|------------|-----------------|------|--|
|   |               |   |            |                       |            |                                                   |                                                       |                                          |              |                                                  |              |            |                 |      |  |
|   |               |   | Z          | SPRÁVA<br>ŽELEZNIC    |            |                                                   |                                                       |                                          |              |                                                  |              | E          | -7/\            | K    |  |
|   |               |   |            |                       |            |                                                   |                                                       |                                          |              |                                                  |              |            |                 |      |  |
|   |               |   | Dokončen   | í registrace 🕨        |            |                                                   |                                                       |                                          |              |                                                  |              |            |                 |      |  |
|   |               | _ | OdNásit I  |                       |            | Dokonč                                            | ení regist                                            | race účast                               | tníl<br>stáv | <b>ka</b><br>nická či fyzická osoba), který budy | e ve vyhláš  | enich auko | ich vystupovat  | iako |  |
|   |               | - | Test nasta | ie<br>veni problikači | •          | Berger, B. S. S. S. S. S. S. S. S. S. S. S. S. S. |                                                       |                                          |              |                                                  |              |            |                 |      |  |
|   |               |   | Agre       | gátor zakáze          | 1          |                                                   |                                                       |                                          |              |                                                  |              |            |                 |      |  |
|   |               |   | F          | EN                    | J          | Doporuč                                           | ujeme nejprve p                                       | provést <u>test nasta</u>                | iwan         | i prchližeče.                                    |              |            |                 |      |  |
|   |               |   | Þ          | Google Play           |            | Üčastni                                           | k                                                     |                                          |              | Freická osoba                                    | oba          |            |                 |      |  |
|   |               |   | ć          | App Store             |            |                                                   |                                                       | 1Č0                                      |              | 2 IČO nepřiděleno                                |              |            |                 |      |  |
|   |               |   |            |                       |            |                                                   |                                                       | Datum narozeni<br>Právni forma           |              | /5.05.1992 🖬<br>Subjekt právnim řádem výslovně r | Nupravenj    | }          |                 | •    |  |
|   |               |   |            |                       |            |                                                   |                                                       | Přijmeni<br>Jiméno                       |              | kovák<br>lan                                     |              |            |                 |      |  |
|   |               |   |            |                       |            |                                                   |                                                       | Telefon                                  |              | repovinné<br>repovinné                           |              |            |                 |      |  |
|   |               |   |            |                       |            |                                                   |                                                       | E-mail<br>Popis                          |              | an.novakiĝosoba.cz<br>repovinné                  |              |            |                 |      |  |
|   |               |   |            |                       |            |                                                   |                                                       |                                          |              | 1                                                | 1007         |            | -               | 4    |  |
|   |               |   |            |                       |            | Zer                                               | në sidla/mista p                                      | odnikáný bydliště                        |              | 1000 Praha<br>CZ - Česká republika               | 1003         | /          | 3               | -    |  |
|   |               |   |            |                       |            | Uživatel                                          | 1                                                     |                                          |              |                                                  |              |            |                 |      |  |
|   |               |   |            |                       |            | Přijmeni                                          |                                                       |                                          | zk<br>ng     | opirovat údaje z bioku Dodavate<br>povinné       |              |            |                 |      |  |
|   |               |   |            |                       |            | Jméno:<br>Titul:                                  |                                                       |                                          | ne           | povinné<br>povinné                               |              |            |                 |      |  |
|   |               |   |            |                       |            | Funkce:<br>Telefon:                               |                                                       |                                          | ne           | povinné<br>povinné                               |              |            |                 |      |  |
|   |               |   |            |                       |            | Fax:<br>E-mail:                                   |                                                       |                                          | jan          | povinné<br>unovakijiosoba.cz                     |              |            |                 |      |  |
|   |               |   |            |                       |            | Přihlašk                                          | waci údaje                                            |                                          |              |                                                  |              |            |                 |      |  |
|   |               |   |            |                       |            | Pfihlašov<br>Heslo:                               | aci identifikātor                                     | uživatolik (login)                       |              |                                                  |              |            |                 |      |  |
|   |               |   |            |                       |            | Metoda                                            | podpisu                                               |                                          |              |                                                  |              |            |                 |      |  |
|   |               |   |            |                       |            | Odes  Odes  Opde  Pode  Pode                      | lat bez podepsi<br>psat s použitim<br>psat s použitim | ini<br>prohlūsče (nevy)<br>Java aplikace | ladı         | ije Javu)                                        |              |            |                 |      |  |
|   |               |   |            |                       |            |                                                   |                                                       |                                          |              |                                                  |              | pokra      | čovat v registr | əci  |  |
|   |               |   |            |                       |            |                                                   |                                                       |                                          |              |                                                  |              |            |                 |      |  |
|   |               |   |            |                       | 2006 - 202 | t 🕲 Správa Jako                                   | nic, státní organi                                    | iace   Prohišleni o                      | o piñs       | tupnosti   Cookies   Manually   QCM              | - o satiware | "          |                 |      |  |

# Pokračování v registraci uživatele (2/5)

Registrace slouží k vytvoření účtu subjektu (právnická či fyzická osoba), který bude ve vyhlášených aukcích vystupovat jako

Pokud pouze chcete k již registrovanému subjektu vytvořit další uživatelské účty (přidat osoby oprávněné v systému konat za

subjekt účastníka), nepoužívejte registraci, ale přihlaste se a proveďte patřičnou změnu (přidání uživatele) v detailu

## Zájemce vyplní požadované informace:

C
 aukcerealit.spravazeleznic.cz/registrace\_back.html
 A
 Docházka
 Přehled akcí FKSP
 Kontakty ŠŽ
 UV
 ERMS
 Z
 Z
 EZAK

účastník. Tato registrace není určena pro zadavatele-vyhlašovatele aukcí.

#### Dokončení registrace účastníka

Dokončení registrace 🕨

Odhlásit 🕨

ORGANIZACE

Test nastavení prohlížeče

Agregátor

|                 | organizace účastníka.                                                                                                    |  |  |  |  |  |  |
|-----------------|----------------------------------------------------------------------------------------------------|--|--|--|--|--|--|
| ohlížeče 🕨      | Pokyny k vyplnění registračního formuláře: Nejprve zvolte typ osoby – fyzická či právnická položky formuláře se<br>přizpůsobí. Účastník-fyzická osoba vyplní blok Uživatel jen v případě, že se osoba, které bude v systému E-ZAK provádět<br>úkony, liší od fyzické osoby-účastníka. Účastník-právnická osoba tento blok údoju vyplňuje vždy. Vždy nastavte přihlašovací<br>prápa z becla pro přiklazdí uživatela da cyrtávnícká osoba tento blok údoju vyplňuje vždy. Vždy nastavte přihlaš |  |  |  |  |  |  |
| akázek:         | Doporučujeme nejprve provést <u>test nastaven prohlížeče</u> .                                                                                                    |  |  |  |  |  |  |
|                 |                                                                                                    |  |  |  |  |  |  |
|                 | Účastník                                                                                                    |  |  |  |  |  |  |
|                 | 💿 Fyzická osoba 🔘 Právnická osoba                                                                                                    |  |  |  |  |  |  |
| le Play         | IČO:                                                                                                    |  |  |  |  |  |  |
| ile r luy       | IČO nepřiděleno                                                                                                    |  |  |  |  |  |  |
| t v             | Datum narození: 05.05.1992 🎟                                                                                                    |  |  |  |  |  |  |
| Store           | Právní forma: Subjekt právním řádem výslovně neupravený                                                                                                    |  |  |  |  |  |  |
| Příjmení: Novák |                                                                                                    |  |  |  |  |  |  |
|                 | Jméno: Jan                                                                                                    |  |  |  |  |  |  |
|                 | Titul: Mgr.                                                                                                    |  |  |  |  |  |  |
|                 | Telefon: nepovinné                                                                                                    |  |  |  |  |  |  |
|                 | Fax: nepovinné                                                                                                    |  |  |  |  |  |  |
|                 | E-mail: jan.novak@osoba.cz                                                                                                    |  |  |  |  |  |  |
|                 | Popis: nepovinné                                                                                                    |  |  |  |  |  |  |
|                 |                                                                                                    |  |  |  |  |  |  |
|                 |                                                                                                    |  |  |  |  |  |  |
|                 | Adresa sídla: Ulice 1003 / 5                                                                                                    |  |  |  |  |  |  |
|                 | 11000 Praha                                                                                                    |  |  |  |  |  |  |
|                 | Země sídla/místa podnikání/bydliště: CZ - Česká republika                                                                                                    |  |  |  |  |  |  |
|                 |                                                                                                    |  |  |  |  |  |  |

V oddílu "Účastník" zájemce pouze zkontroluje zadané údaje.

V případě, kdy by byla v identifikačních údajích zájemce nepřesnost (písařská chyba), tuto nepřesnost může zájemce opravit

V případě právnické osoby (s. r. o., a. s., atd.) jsou zobrazeny údaje z registru ARES - právnická osoba údaje v této části zpravidla neupravuje.

# Pokračování v registraci uživatele (3/5)

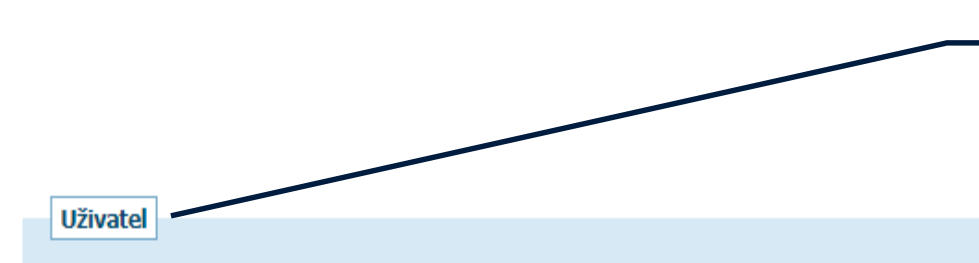

V oddíle "Uživateľ" zájemce - fyzická osoba, která není zastoupena, neprovádí žádné změny.

|           | zkopírovat údaje z bloku Dodavatel |
|-----------|------------------------------------|
| Příjmení: | nepovinné                          |
| Jméno:    | nepovinné                          |
| Titul:    | nepovinné                          |
| Funkce:   | nepovinné                          |
| Telefon:  | nepovinné                          |
| Fax:      | nepovinné                          |
| E-mail:   | jan.novak@osoba.cz                 |

V případě, kdy je fyzická osoba zastoupena – zástupce fyzické osoby vyplní své identifikační údaje, a to minimálně v rozsahu – jméno, příjmení a telefon. U prodejní aukce: V případě zájemce – právnické osoby se uvedou identifikační údaje osoby, jež podepsala Souhrnný list zaslaný v rámci doložení Splnění kvalifikačních kritérií, a to minimálně v rozsahu – jméno, příjmení a telefon.

# Pokračování v registraci uživatele (4/5)

## Následně je zájemce přesměrován do internetového prohlížeče:

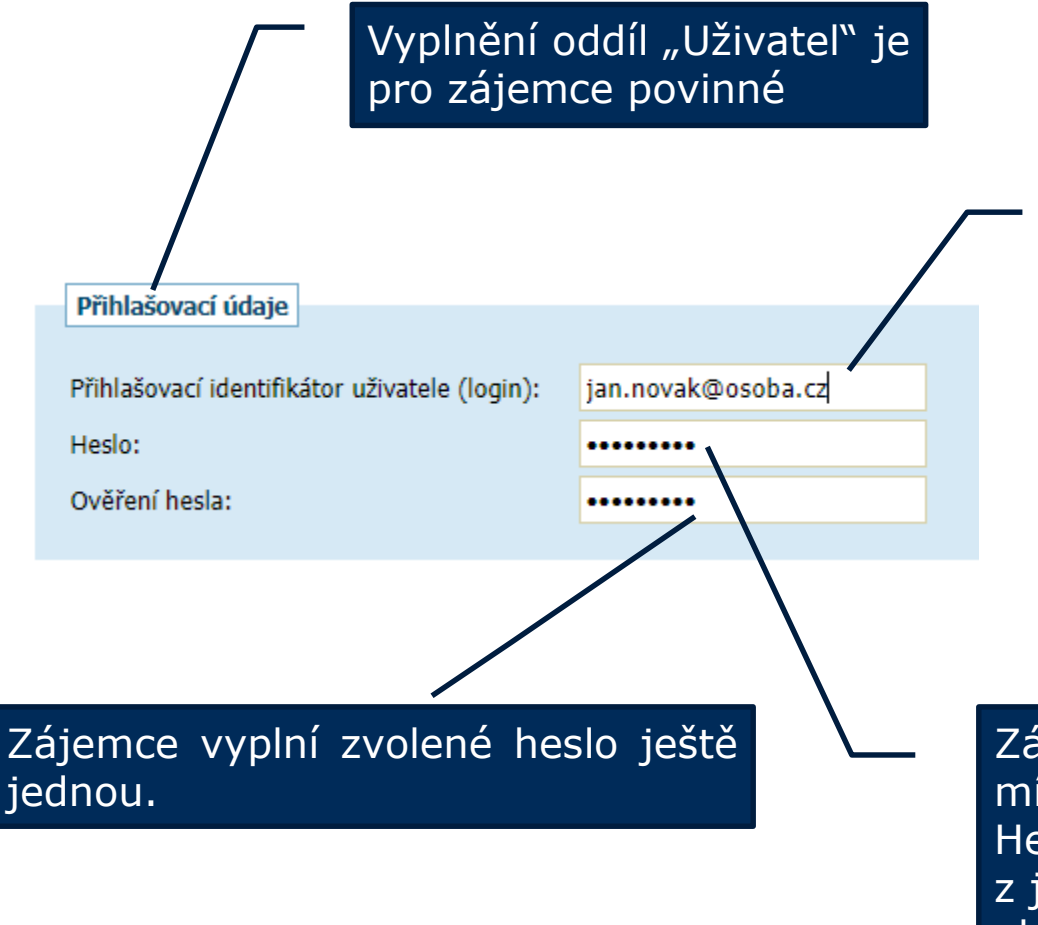

Zájemce si zvolí uživatelské jméno – doporučuje se u fyzických osob zvolit emailovou adresu jako uživatelské jméno.

V případě, že si zájemce zvolí jiné uživatelské jméno než svůj e-mail, může nastat situace, že takové uživatelské jméno je již jiným zájemcem užito.

Zájemce si zvolí heslo, které musí mít alespoň 8 znaků. Heslo se dále nesmí skládat pouze z jednoho opakujícího se znaku, bez ohledu na velikost písmen.

# Pokračování v registraci uživatele (5/5)

## Následně je zájemce přesměrován do internetového prohlížeče:

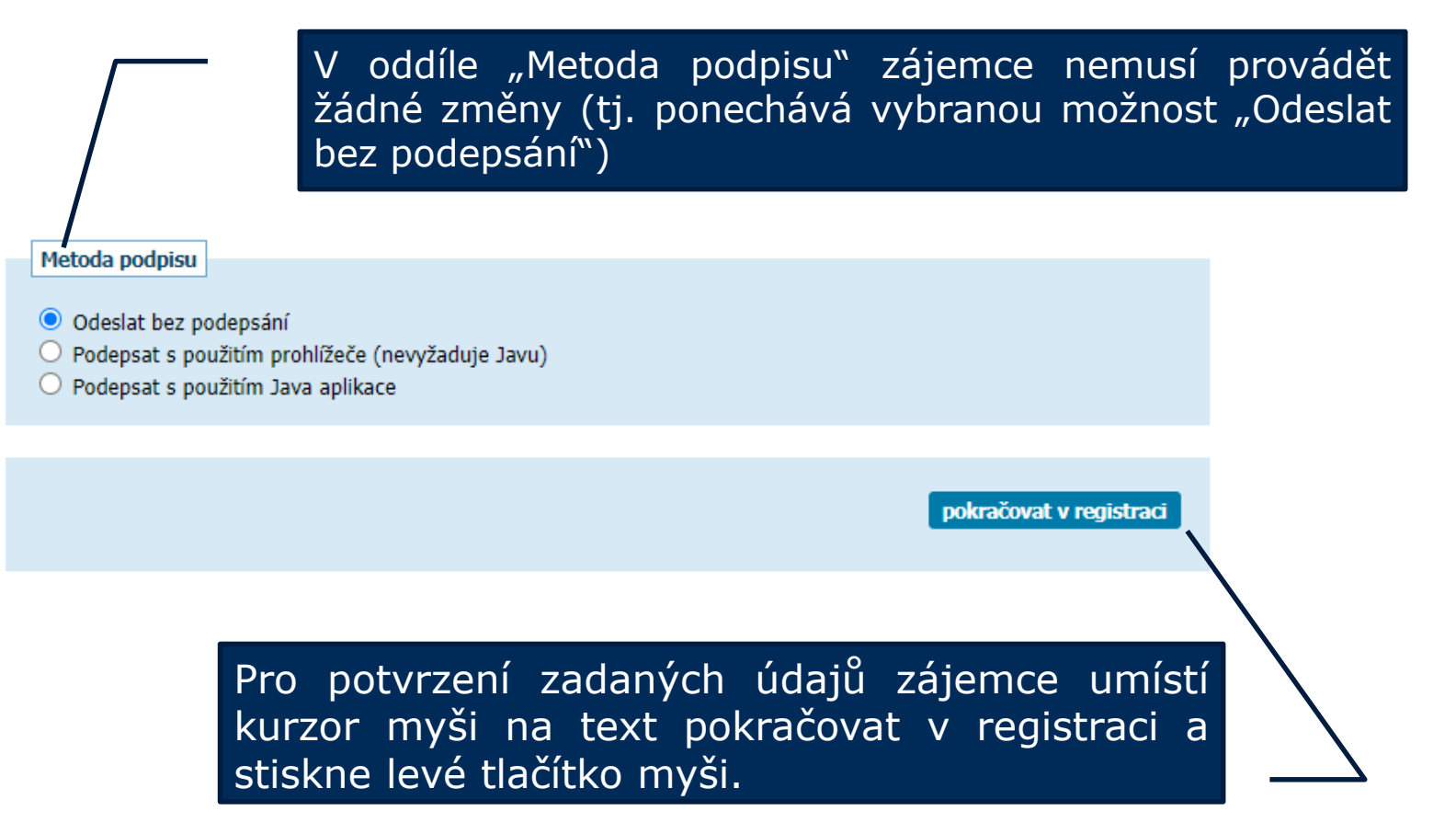

# Možné chyby registrace uživatele (1/2)

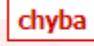

Heslo musí mít alespoň 8 znaků.

Heslo se nesmí skládat pouze z jednoho opakujícího se znaku, bez ohledu na velikost písmen.

| Přihlašovací údaje                                                                                                    |                    |                         |  |  |  |  |  |
|----------------------------------------------------------------------------------------------------|--------------------|-------------------------|--|--|--|--|--|
| Přihlašovací identifikátor uživatele (login):                                                                                                  | jan.novak@osoba.cz |                         |  |  |  |  |  |
| Heslo:                                                                                                    | •••••              |                         |  |  |  |  |  |
| Ověření hesla:                                                                                                    | •••••              |                         |  |  |  |  |  |
|                                                                                                    |                    |                         |  |  |  |  |  |
| Metoda podpisu                                                                                                    |                    |                         |  |  |  |  |  |
| <ul> <li>Odeslat bez podepsání</li> <li>Podepsat s použitím prohlížeče (nevyžaduje Javu)</li> <li>Podepsat s použitím Java aplikace</li> </ul> |                    |                         |  |  |  |  |  |
|                                                                                                    |                    |                         |  |  |  |  |  |
|                                                                                                    |                    | pokračovat v registraci |  |  |  |  |  |

# Možné chyby registrace uživatele (1/2)

### chyba

Přihlašovací identifikátor (login) "ortk" je již použit jiným uživatelem. Vyberte jiné.

| Přihlašovací údaje                                                                                                    |                    |                         |
|----------------------------------------------------------------------------------------------------|--------------------|-------------------------|
| Přihlašovací identifikátor uživatele (login):                                                                           | jan.novak@osoba.cz |                         |
| Heslo:                                                                                                    | •••••              |                         |
| Ověření hesla:                                                                                                    | •••••              |                         |
| Metoda podpisu<br>Odeslat bez podepsání<br>Podepsat s použitím prohlížeče (nevyžac<br>Podepsat s použitím Java aplikace | duje Javu)         |                         |
|                                                                                                    |                    | pokračovat v registraci |

## Kontrola a dokončení registrace

#### Registrace účastníka - kontrola a odeslání 👡

| d odesláním registrace, prosím, zkontrolujte :<br>Organizace | zadané údaje.                             |                | Zájemce provede závěrečnou kontrolu zadaných údajů. |
|--------------------------------------------------------------|-------------------------------------------|----------------|-----------------------------------------------------|
| Obchodní název:                                              | Mgr. Jan Novák                            |                |                                                     |
| Právní forma:                                                | Subjekt právním řádem výslovně neupravený |                |                                                     |
| Iméno:                                                       | Jan                                       |                |                                                     |
| Příjmení:                                                    | Novák                                     |                |                                                     |
| Titul:                                                       | Mgr.                                      |                |                                                     |
| Telefon:                                                     |                                           |                |                                                     |
| Fax:                                                         |                                           |                |                                                     |
| E-mail:                                                      | jan.novak@osoba.cz                        |                |                                                     |
| 'opis:                                                       |                                           |                |                                                     |
| Adresa:                                                      | Ulice 1003/5<br>11000 Praha               |                |                                                     |
| Země sídla/místa podnikání/bydliště:                         | Česká republika                           |                | v pripade nutnosti upravy zajemce                   |
| Datum narození:                                              | 05.05.1992                                |                | umístí kurzor myši na text "zpět v                  |
| 11 <sup>2</sup> - 1                                          |                                           |                | editaci" a stiskné levé tlačítko myši.              |
| Uzivatel                                                     |                                           |                | Dude zehrezene niedehézeitet                        |
| Iménor                                                       |                                           |                | Bude zobrazena predchazejici                        |
| Přímoní:                                                     |                                           |                | obrazovika c možností úprav                         |
| Titul.                                                       |                                           |                | obrazovka s moznosti uprav.                         |
| Funkce                                                       |                                           |                |                                                     |
| Telefon:                                                     |                                           |                |                                                     |
| Fay:                                                         |                                           |                |                                                     |
| F-mail:                                                      | ian novak@osoba.cz                        |                |                                                     |
| - 1101.                                                      | Janniovak@0300a.tz                        |                |                                                     |
| Přihlašovací údaje                                           |                                           |                |                                                     |
| Přihlašovací identifikátor uživatele (login):                | jan.novak@osoba.cz                        |                | V případě, že zobrazené údaje jsou                  |
|                                                              |                                           |                | správné, zájemce umístí kurzor myši                 |
|                                                              |                                           | zpět k editaci | na text "odeslat bez podepsání" a                   |
|                                                              |                                           |                | stickne levé tlačítko myči                          |
|                                                              |                                           |                |                                                     |
|                                                              |                                           |                |                                                     |
|                                                              | odeslat t                                 | pez podepsání  |                                                     |

## Potvrzení o dokončení registrace uživatele

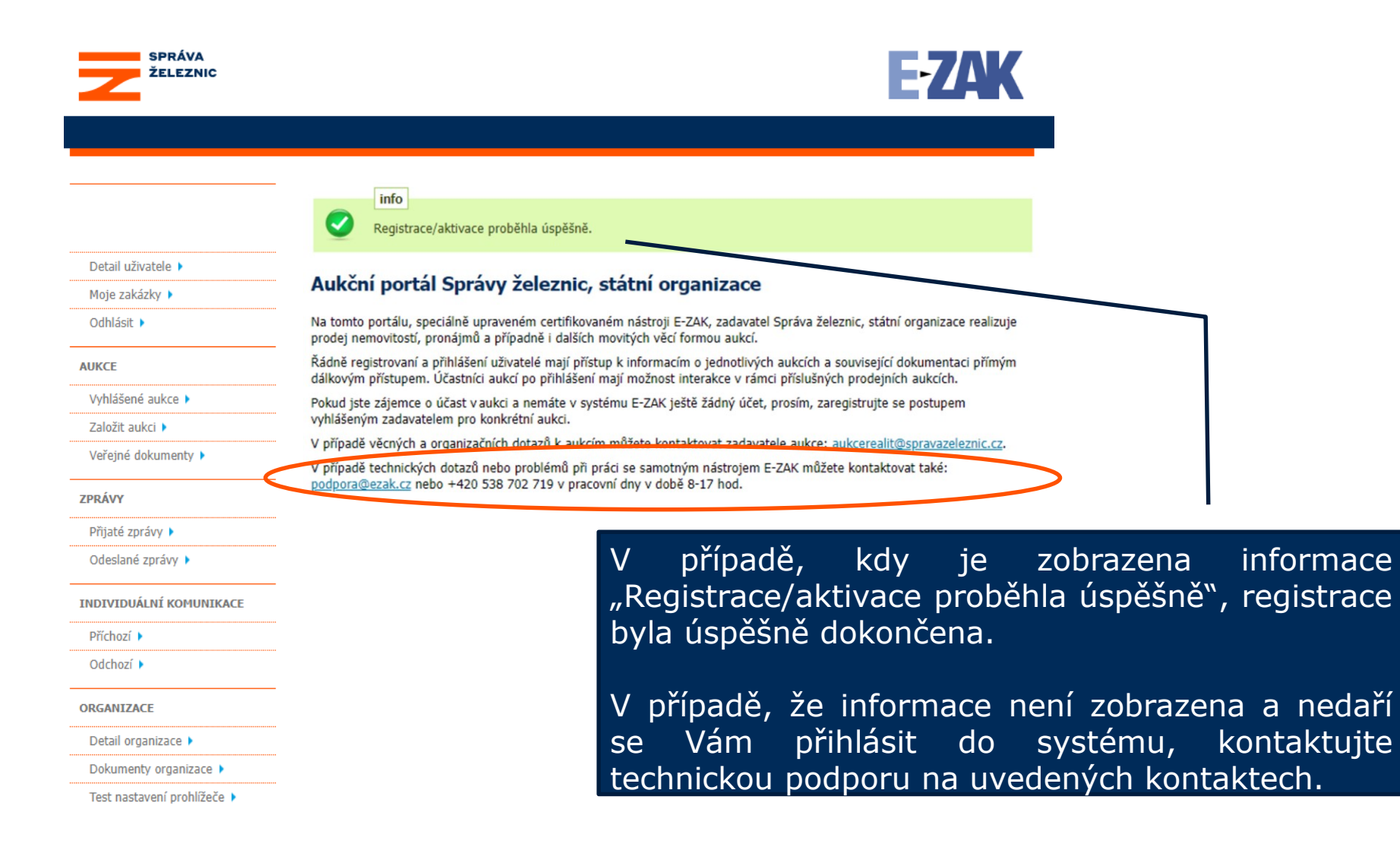

# Odhlášení / další práce v systému

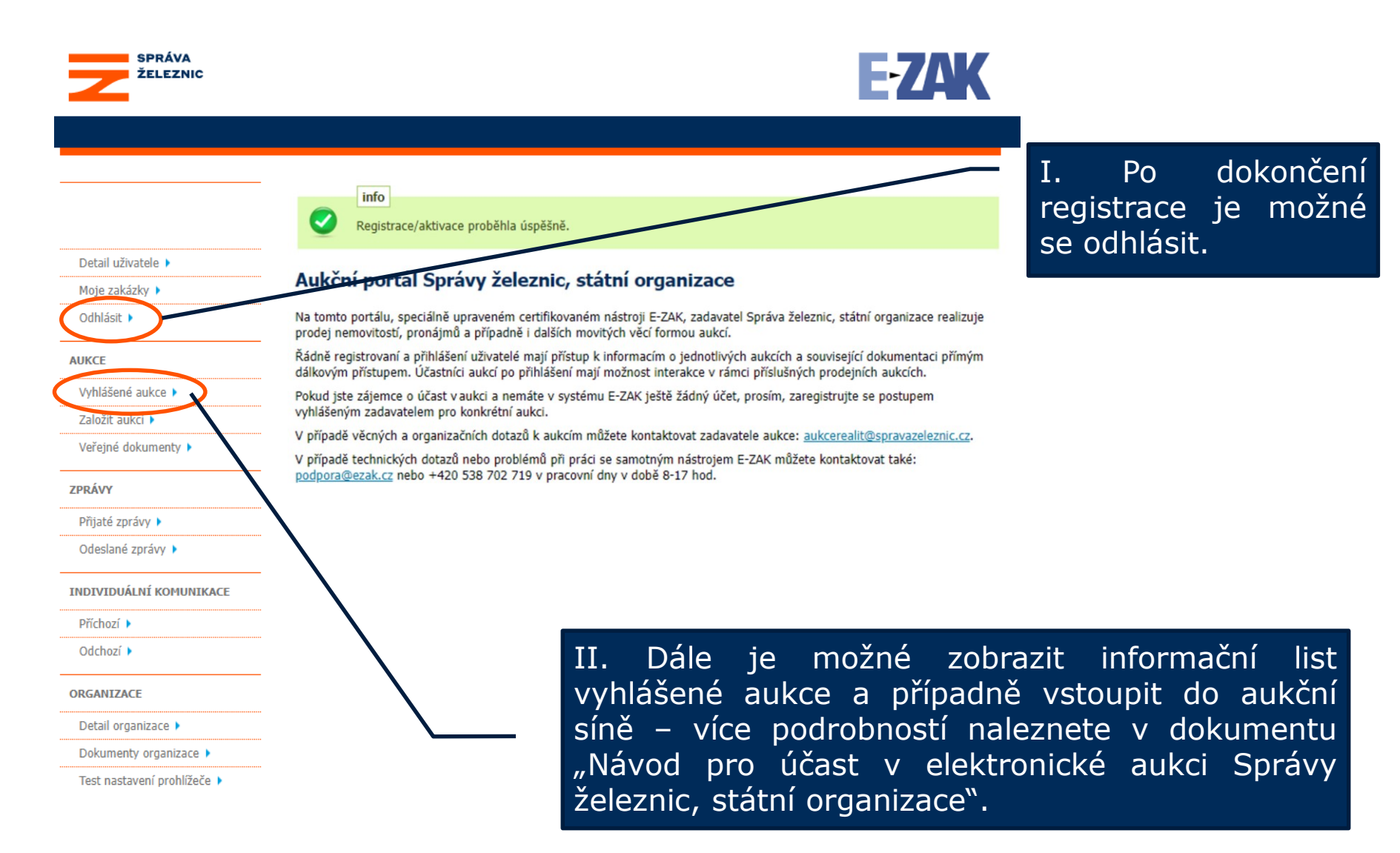

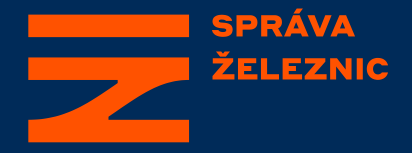

## Návod pro dokončení registrace v Aukčním systému Správy železnic, státní organizace

Odbor prodeje a pronájmu

aukcerealit@spravazeleznic.cz

© Správa železnic, státní organizace Dlážděná 1003/7, 110 00 Praha 1

spravazeleznic.cz